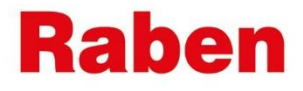

## MY RABEN:

# ІНСТРУКЦІЯ ПО СТВОРЕННЮ ПАРОЛЯ

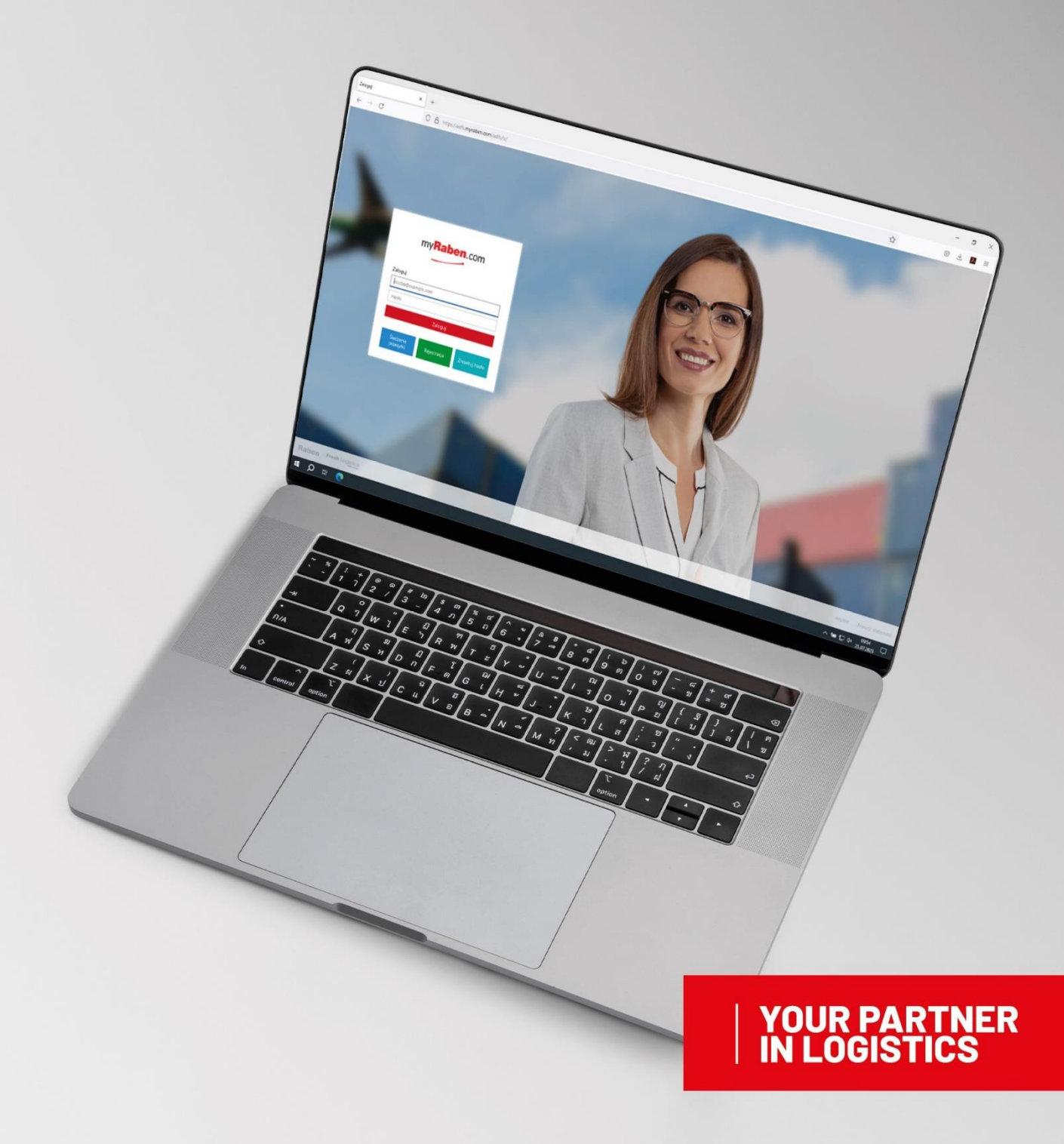

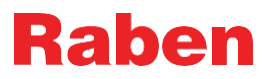

#### 1. ІНСТРУКЦІЯ

- **1.1.**Заходимо на сайт MyRaben: https://myraben.com/
- 1.2. Натискаємо «Скинути свій пароль» з правого боку

| my <b>Raben</b> .com                                |        |
|-----------------------------------------------------|--------|
| abc@example.com                                     | TIANAT |
| Пароль                                              |        |
| Вхід                                                |        |
| Відстеження Зареєструват Скинути свій<br>ися Пароль |        |
| 1                                                   | TH J   |

1.3. Вказуєте свою електронну адресу (логін при вході в особистий кабінет):

| Forgot your pa<br>Don't worry: just enter y | Forgot your password?<br>Don't worry: just enter your login and we will send you an email to update your password. |                                     |  |  |  |
|---------------------------------------------|----------------------------------------------------------------------------------------------------|-------------------------------------|--|--|--|
| User login                                  |                                                                                                    | RECOVER                             |  |  |  |
|                                             |                                                                                                    |                                     |  |  |  |
| Raben                                       |                                                                                                    |                                     |  |  |  |
|                                             |                                                                                                    |                                     |  |  |  |
|                                             |                                                                                                    |                                     |  |  |  |
|                                             |                                                                                                    |                                     |  |  |  |
|                                             | We have sent you a confirmation email.<br>Follow the instructions in the confirmat                                 | ion email to recover your password. |  |  |  |
|                                             |                                                                                                    |                                     |  |  |  |
|                                             |                                                                                                    |                                     |  |  |  |

1.4. На вашу електронну пошту прийде лист з посиланням для оновлення паролю:

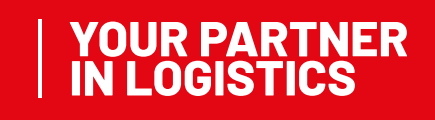

### Raben

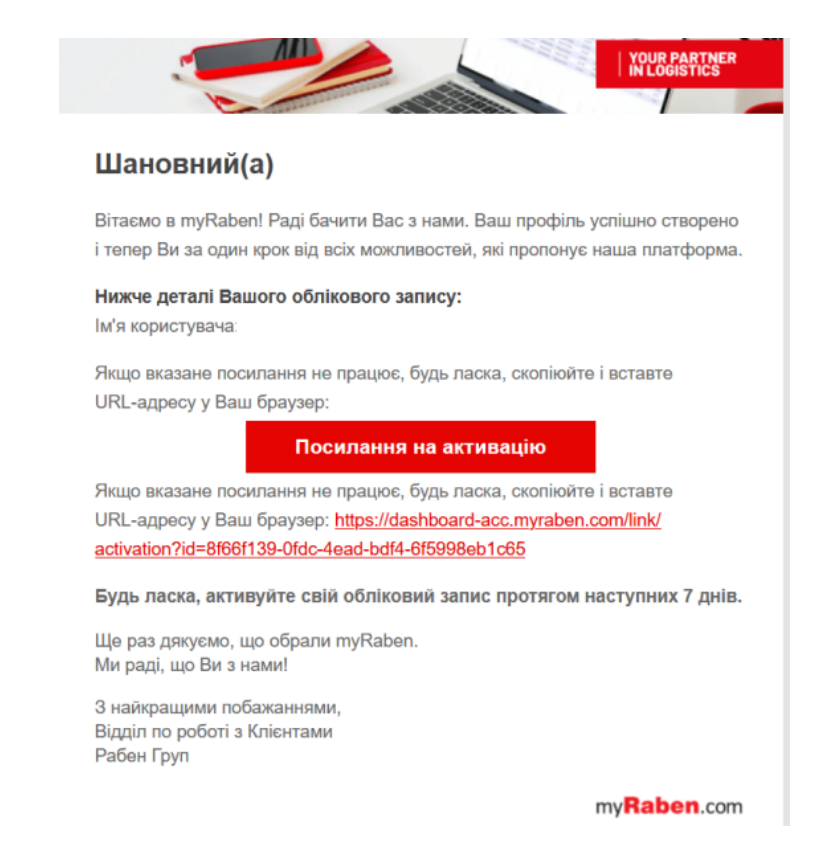

- 1.5. Створіть свій новий пароль. Основні вимоги до створення паролю нижче:
  - Пароль повинен складатися не менше ніж із 14 символів
  - Пароль не повинен мати пробілів
  - Пароль повинен мати щонайменше одну маленьку літеру (від а до

z)

- Пароль повинен мати щонайменше одну велику літеру (від А до

Z)

- Пароль повинен мати щонайменше одну цифру (від 0 до

9)

- Пароль повинен мати один спец.символ (~!@#\$%^&\*\_-+=`|\(){}[];;"'<>,.?/)
- Пароль не повинен мати в собі назву облікового запису
- Пароль не повинен складатися із повторюючихся знаків типу "ppp"
- Пароль не повинен мати в складі послідовність символів, які розміщені один за одним на клавіатурі (@#\$%^&, "qwerty", "12345")
- !!! Зверніть увагу, посилання діє лише 7 днів.

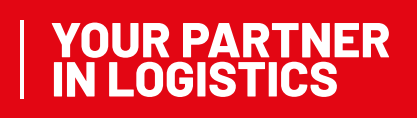

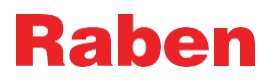

| Будь ласка, введіть Ваш                                                                                                    | Правила створення паролю                                                                                              |
|----------------------------------------------------------------------------------------------------|----------------------------------------------------------------------------------------------------|
| новий пароль                                                                                                    | Пароль не повинен мати пробілів - Пароль повинен мати<br>щонаймение одну маленьку дітеру (від а до 2) - Пароль        |
|                                                                                                    | повинен мати щонайменше одну велику літеру (від А до 2) -<br>Пароль повинен мати шонайменше одну цифру (від А до 2) - |
| новии пароль                                                                                                    | Пароль повинен мати один спец.символ (~!@#\$%^&*_+=`)\\<br>{\Л]:"' /) - Пароль не повинен мати в собі назву</th       |
| Пілтверлити пароль                                                                                                    | облікового запису - Пароль не повинен складатися із<br>повторюючихся знаків типу "ppp" - Пароль не повинен мати       |
| парарантарала                                                                                                    | в складі послідовність символів, які розміщені один за<br>одним на клавіатурі (@#\$%^&, "qwerty", "12345")            |
| Будь ласка, перевірте Вашу електронну пошту. Вам<br>було надіслано електронне повідомлення із кодом<br>підтвердження. Будь ласка, внесіть його нижче.<br>Код підтвердження |                                                                                                    |
| Надіспати новий пароль і активувати проіль                                                                                                    |                                                                                                    |

1.6. Після створення нового паролю Вам на пошту прийде лист із шестизначним кодом

для підтвердження паролю

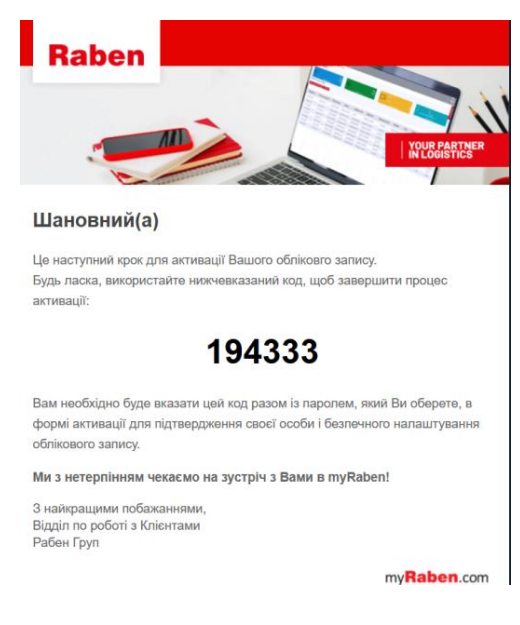

#### 2. АКТУАЛЬНА ВЕРСІЯ

Актуальна версія цієї інструкції розміщена на сайті myRaben. Всі роздруковані або збережені версії інструкції не контролюються і можуть бути неактуальними.

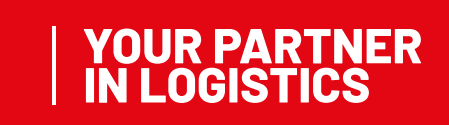